TO: EPSON 愛用者

FROM: EPSON 客服中心

主題敘述: 雷射複合機 Epson AcuLaser MX14NF 如何在機器上透過話機手動傳真。

步驟1、請先確認電話線已正確連接至印表機後方LINE 孔,話機連接至 PHONE 孔,並按下面板「傳真」功能鍵。

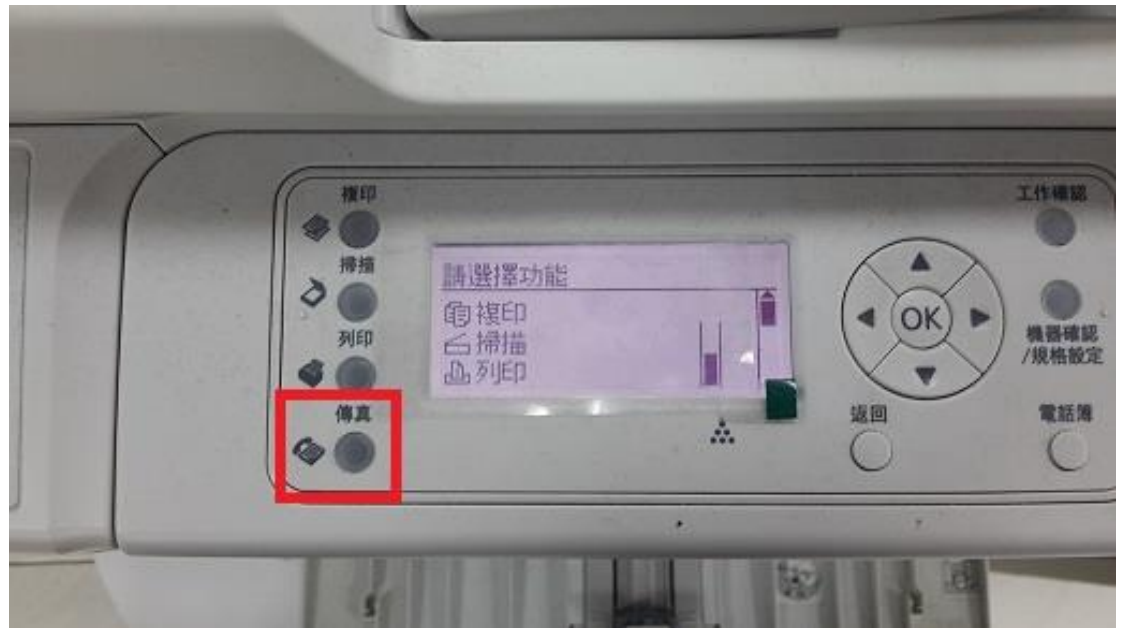

步驟2、請拿起話機,液晶面板會變更為以下畫面「使用聽筒」,並直接在話機 輸入欲傳真的電話號碼。

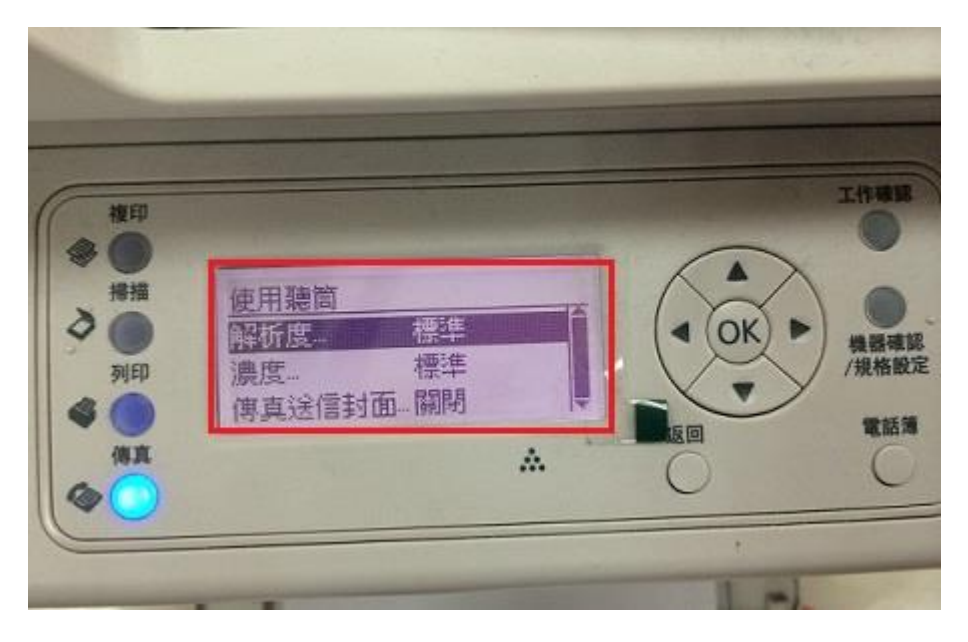

步驟 3、輸入完傳真號碼後,會出現以下畫面「使用聽筒:按[確認]開始」,此時 同時確認到話筒中有傳真聲音時,請按下面板右方啟動鍵。

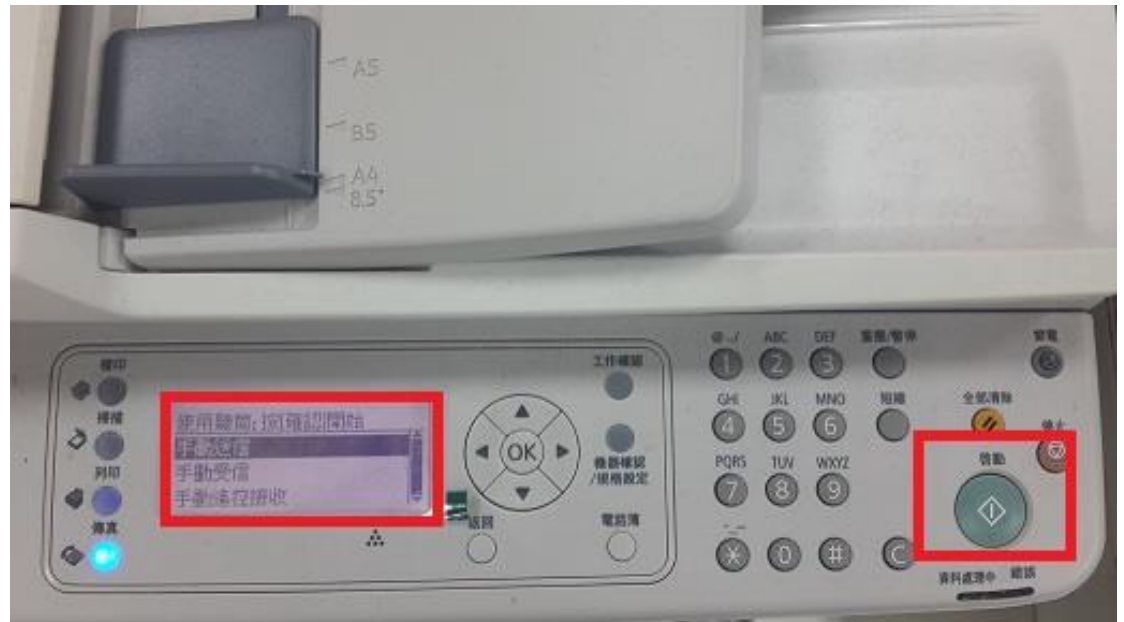

步驟 4、當出現以下畫面「受信中」後,待機器完成傳真工作會直接返回「請選 擇功能」畫面表示傳真完成。

| <u> 得真 〔受信中…〕</u> | • OK                 |
|-------------------|----------------------|
| *                 |                      |
|                   | <u>傳真 [受信中]</u><br>• |